## 4-5 SET MODE ADJUSTMENT

| ADJUSTMENT                         |   | ADJUSTMENT CONDITION                                                                                                    | DISPLAY              | OPERATION                                                                                                    |
|------------------------------------|---|----------------------------------------------------------------------------------------------------|----------------------|----------------------------------------------------------------------------------------------------|
| ENTERING<br>ADJUSTMENT<br>SET MODE | 1 | <ul> <li>Enter adjustment set mode: <ol> <li>Turn power OFF.</li> <li>Terminate the [REMOTE] jack with a 3.5(d) mm mini-plug.</li> <li>While pushing [P.AMP/ATT] and [TUNE/CALL], turn power ON.</li> </ol> </li> </ul>                         | Exit RX TX           | Push [F-3 (TX)] to enter the TX adjustment setting mode.<br>Then advance to the following setting, or push [UP]/[DN] to scroll the display.               |
| Id APC                             | 1 | <ul> <li>Connect an RF power meter to [ANT1] connector.</li> <li>Connect a DC ammeter between the DC power supply and transceiver's DC power socket (P601 on the PA unit).</li> <li>Transmit using an external PTT switch.</li> </ul>           | ⊯.⊯ SET IdAPC        | Set a total current at 15 A by adjust-<br>ing R1125 on the MAIN board.<br>Push [MENU] to set the "SET<br>IdAPC" after returning receiving con-<br>dition. |
| FILTER<br>CALIBRATION              | 1 | • Connect an RF power meter to [ANT1] connector.                                                                                                    | GO FILTER CAL        | Push and hold [MENU (GO)] to<br>make the calibration.<br>• Transceiver transmits for a while.                                                             |
| POWER<br>METER<br>(14 MHz)         | 1 | <ul> <li>Connect an RF power meter to [ANT1] connector.</li> <li>Transmit using an external PTT switch.</li> </ul>                                                                                                    | ₩. <b>₩</b> SET 90 % | Set to 90 W using [MAIN DIAL], then push [MENU] while transmitting.                                                                                       |
|                                    | 2 | Transmit using an external PTT switch.                                                                                                    | <b>m.m</b> set 50 %  | Set to 50 W using [MAIN DIAL], then push [MENU] while transmitting.                                                                                       |
| TUNING<br>POWER<br>(14 MHz)        | 1 | <ul> <li>Connect an RF power meter to [ANT1] connector.</li> <li>Transmit using an external PTT switch.</li> </ul>                                                                                                    | III.III SET TUNE Po  | Set to 10 W using [MAIN DIAL], then push [MENU] while transmitting.                                                                                       |
| (50 MHz)                           | 2 | Transmit using an external PTT switch.                                                                                                    | 📗 🖩 SET TUNE Po      | Set to 10 W using [MAIN DIAL], then push [MENU] while transmitting.                                                                                       |
| POWER<br>METER<br>(145 MHz)        | 1 | <ul> <li>Connect an RF power meter to [ANT2] connector.</li> <li>Transmit using an external PTT switch.</li> </ul>                                                                                                    | <b>₩.₩</b> SET 90 %  | Set to 45 W using [MAIN DIAL], then push [MENU] while transmitting.                                                                                       |
|                                    | 2 | <ul> <li>Transmit using an external PTT switch.</li> </ul>                                                                                                    | <b>W.W</b> SET 50 %  | Set to 25 W using [MAIN DIAL], then push [MENU] while transmitting.                                                                                       |
| POWER<br>METER<br>(430 MHz)        | 1 | <ul> <li>Connect an RF power meter to [ANT2] connector.</li> <li>Transmit using an external PTT switch.</li> </ul>                                                                                                    | <b>⊯.⊯</b> SET 90 %  | Set to 18 W using [MAIN DIAL], then push [MENU] while transmitting.                                                                                       |
|                                    | 2 | <ul> <li>Transmit using an external PTT switch.</li> </ul>                                                                                                    | <b>W.W</b> SET 50 %  | Set to 10 W using [MAIN DIAL], then push [MENU] while transmitting.                                                                                       |
| ALC METER                          | 1 | <ul> <li>Connect an RF power meter to [ANT1] connector.</li> <li>Connect an audio generator to [MIC] connector and set as :         <ul> <li>Level</li> <li>1.5 kHz/30mV</li> </ul> </li> <li>Transmit using an external PTT switch.</li> </ul> | ₩.₩ ALC START        | Push and hold [MENU] to set ALC reference level while transmitting.                                                                                       |
| SWR METER                          | 1 | • Connect a 50 $\Omega$ dummy load or power meter to [ANT1] connector.                                                                                                    | III. III SWR 1 LOAD  | Push [MENU] to set SWR reference level.                                                                                                    |
|                                    | 2 | • Connect a 50 $\Omega$ dummy load or power meter to [ANT1] connector.                                                                                                    | III.III SWR 2 LOAD   | Push [MENU] to set SWR2 level.                                                                                                    |
|                                    |   |                                                                                                    |                      | the ADUSTMENT SET MODE above.                                                                                                    |
|                                    |   | Push [F-1 (EXIT)] to exit adjustment set mod                                                                                                    | le.                  |                                                                                                    |

## SET MODE ADJUSTMENT (continued)

| ADJUSTMENT                         |        | ADJUSTMENT CONDITION                                                                                                    | DISPLAY          | OPERATION                                                                                                    |  |
|------------------------------------|--------|----------------------------------------------------------------------------------------------------|------------------|----------------------------------------------------------------------------------------------------|--|
| ENTERING<br>ADJUSTMENT<br>SET MODE | 1      | <ul> <li>Enter adjustment set mode: <ol> <li>Turn power OFF.</li> <li>Terminate the [REMOTE] jack with a 3.5(d) mm mini-plug.</li> <li>While pushing [P.AMP/ATT] and [TUNE/CALL], turn power ON.</li> </ol> </li> </ul>                                                                                                    | Exit RX TX       | Push [F-2 (RX)] to enter the RX adjustment setting mode.<br>Then advance to the following setting, or push [UP]/[DN] to scroll the display.                                       |  |
| SENSITIVITY                        | 1<br>2 | <ul> <li>Connect a standard signal generator to<br/>[ANT2] and set as:<br/>Frequency : 60.05150 MHz<br/>Modulation : OFF</li> <li>Receiving</li> </ul>                                                                                                    | ₩.₩ VHF1 BPF1 L  | Set a connected SSG's level at 10<br>dB of S/N ratio with AC millivolt-<br>meter.<br>Set maximum AF level using the<br>[MAIN DIAL], then push [MENU] to<br>set the "VHF1 BPF1 L". |  |
|                                    | 3      | <ul> <li>Same operation as step 2 for the listed BPFs.</li> <li>Set an SSG as:<br/>Modulation : OFF<br/>VHF1 BPF2 L : 60.05150 MHz<br/>VHF1 BPF1 M : 90.50150 MHz</li> <li>VHF1 BPF2 H : Same as left<br/>VHF1 BPF1 H : 128.9515 MHz</li> <li>VHF1 BPF2 H : Same as left<br/>VHF2 BPF1 L : 129.1015 MHz</li> <li>VHF2 BPF2 L : Same as left<br/>VHF2 BPF1 M : 145.1515 MHz</li> <li>VHF2 BPF2 M : Same as left<br/>VHF2 BPF1 H : 170.0015 MHz</li> <li>VHF2 BPF2 H : Same as left<br/>UHF BPF1 L : 400.0015 MHz</li> <li>UHF BPF2 L : Same as left<br/>UHF BPF1 M : 435.1515 MHz</li> <li>UHF BPF2 M : Same as left<br/>UHF BPF1 H : 470.0015 MHz</li> <li>UHF BPF2 H : Same as left<br/>UHF BPF1 H : 470.0015 MHz</li> <li>UHF BPF2 H : Same as left</li> </ul> |                  |                                                                                                    |  |
| S-METER                            | 1      | Connect an SSG to [ANT1] connector and<br>set as:<br>Frequency : 14.1515 MHz<br>Level : OFF     Receiving                                                                                                    | ILII SO LEVEL    | Push [MENU] to set the "S0 level".                                                                                                    |  |
|                                    | 2      | <ul> <li>Set an SSG as :<br/>Level : 50 μV (-73 dBm)<br/>Modulation : OFF</li> <li>Receiving</li> </ul>                                                                                                    | III.III S9 LEVEL | Push [MENU] to set the "S9 level".                                                                                                    |  |
|                                    | 3      | • Set an SSG as :<br>Level : 50 mV (–13 dBm)<br>Modulation : OFF<br>• Receiving                                                                                                    | ₩.₩ +60dB LEVEL  | <ul><li>Push [MENU] to set the "+60 dB level".</li><li>The display returns to the same as the ADUSTMENT SET MODE above.</li></ul>                                                 |  |
|                                    |        | Push [F-1 (EXIT)] to exit adjustment set mod                                                                                                    | le.              | 1                                                                                                    |  |